# Inspera: Ansvarsområden

- 1. Ge ut behörigheter i Inspera Inspera koordinator
- 2. Skapa och förbereda tentamenstillfälle Admin
- 3. Skapa uppgiftsgruppen, bedöma och bekräfta bedömningen Kursansvarig lärare
- 4. Informera studenter om att de kan se sina resultat på tentamen i Inspera (Instruktionen för studenter: Logga in på Inspera med universitetskontot, klicka på "Arkiv", leta fram tentamenstillfället och klicka på "Se flera detaljer") Kursansvarig lärare
- 5. Rapportera resultat i Ladok:
- Överföra resultat till Ladok och klarmarkera i Ladok Admin
- Kontrollera att betyg stämmer och attestera resultat i Ladok Kursansvarig lärare

Den generella tentamensprocessen från beställning till genomförande av tentamen samt annan information om tentamen på SU kan hittas här:

https://medarbetare.su.se/utbildning/grundutbildning/tentamen#h-

<u>Tentamensprocessfranbestallningtilldistribution</u>

## Inspera – flödesschema för Admin: 1. Tentamenstillfälle och medarbetare.

 Skapa Aktivitetstillfälle för tentamen i Ladok. Se instruktionen här: <u>Aktivitetstillfällen</u> OBS! Aktivitetstillfälle ska ha ett tydligt namn med: Kurskod, kursnamn, ordinarie eller omtentamen.

> Inspera hämtar information från Ladok och skapar "Tentamenstillfälle" automatiskt.

2. Logga in på: https://su.inspera.co m/admin Gå in på "Tentamenstillfällen" och hitta ditt tentamenstillfälle – det har samma namn som motsvarande Aktivitetstillfälle i Ladok 3. Kontrollera att Datum och tid för tentamen stämmer mot schemat.4. Lägg in Uppgiftsgruppen som läraren

delade med dig.

- 5. Bjud in alla inblandade medarbetare:
- lägg in lärare som har rollerna "författare" och "bedömare"
- Kolla med den kursansvariga om det finns andra medarbetare som bedömer tentamen förutom den kursansvariga läraren och lägg dem som "bedömare".
- Lägg till dig själv som "Admin"
- 6. Lägg in alla inställningar (se bilder 3-11)
- 7. Lägg in förlängd tid för studenter med särskild stöd
- 8. Aktivera tentamen

Bra resurs för alla frågor om Inspera: https://support.inspera.com/hc/sv

# 2. Generella inställningar och säkerhet: digital salstentamen

#### ✓ Generella inställningar

#### Inställningar

Muntlig examination

Aktivera autoinlämning (hemtentamen) Läs mer () Svar lämnas in automatiskt när sluttiden nåtts

Endast bedömning - Inaktivera möjlighet att genomföra provet online

Ny bedömningsmodul Läs mer

#### Resultatöversikt för student

Tillåt studenter att se sina resultat i den nya resultatöversikten. Läs mer

Aktivera Resultatöversikt för student

### ✔ Säkerhet

#### Kräv säker webbläsare

#### Säker webbläsare - Safe Exam Browser

När Inspera Integrity Browser (tidigare Inspera Exam Portal) används kan tentavaktslösenordet bestå av max åtta (8) tecken.

Tentavaktens lösenord: f5e4a SEB-lösenord: oi9682 Begär textmatchning 🕄

### ID-kontroll Läs mer

Kräv dagslösenord Läs mer

Tentavaktsinstruktioner som PDF

🗁 Ladda upp

Såhär ser ut vanliga inställningar till en salstentamen. Klicka i dessa inställningar

En digital salstentamen kräver säker webbläsare. När du gör den här inställningen får du Tentavaktens och SEB-lösenord. Meddela dem till

### tentamensservice.

\* Om du har samma tenta samma datum och tid för två olika kurkoder kan du manuellt lägga in detsamma lösenord för dem

### För hemtentamen:

- välj INTE säker webbläsare.
- Aktivera autoinlämning.

Säker webbläsare - Chromebook

# 3. Examinstionsdag

#### ✓ Examinationsdag

#### Studentens extraresurser och verktyg

**Ny stavningskontroll** Stavningskontrollen för essä-uppgifter har uppdaterats till WProofreader. Eftersom denna även har stavningskontroll medan du skriver, är detta inte längre ett separat alternativ.

Läs mer Demo

### Aktivera Text till tal för läshjälp Läs mer

Slå på stavningskontroll Läs mer

- Aktivera stavningskontroll medan du skriver
- Inaktivera Ritningar i essäuppgifter Läs mer

#### Handritning

Aktivera Ritning (Inspera Scan)

#### Varning om förlorad nätverksanslutning

Visa varning om förlorad nätverksanslutning (rekommenderas)

Varningen visas när nätverksanslutningen har varit förlorad i mer än en minut. Läs mer

• Förinställt meddelande

Anpassat meddelande

Lokala nätverksfel. Detta kan vara permanent. Vänligen kontakta en tentavakt för att ladda ner din inlämning. Lägg in dessa inställningar (markerade med rött 🗸 ):

- "Aktivera text till tal för läshjälp" (den inställningen ges access till talsyntes till alla)
- "Slå på stavningskontroll"
- "Visa varningar om förlorad nätverksanslutning"

Om du aktiverar "ritning" kan studenter rita enkla ritningar med en mus. Med Inspera Scan kan handskrivna papper skannas in och biläggas studentens/elevens inlämning.

# 4. Efter tentamen (1)

Efter tentamen

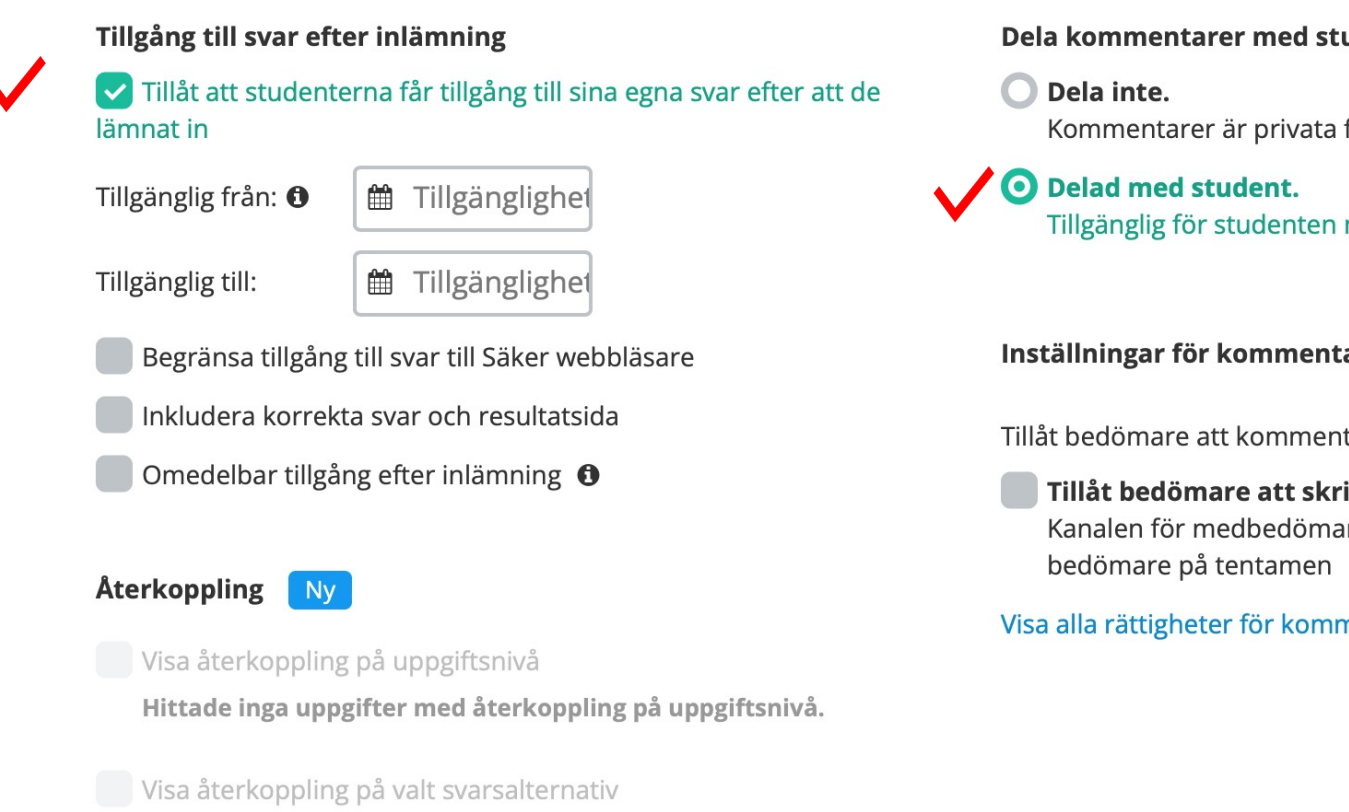

Hittade ingen uppgift med återkoppling på alternativ

Dela kommentarer med studenten. Läs mer.

Kommentarer är privata för bedömaren tills de delas.

Tillgänglig för studenten när tentamen har status Bedömd.

### Inställningar för kommentarer

Tillåt bedömare att kommentera följande:

Tillåt bedömare att skriva kommentarer till varandra Kanalen för medbedömare är endast tillgänglig om det finns flera

### Visa alla rättigheter för kommentarer

Lägg in dessa inställningar (markerade med rött 🗸 ): Tillåt att studenterna får tillgång till sina svar efter att de lämnat in. (Den här inställningen kan även klickas in

senare efter att examinatorn bekräftar betyg)

- Dela kommentarerna med studenten
- Det går även bra att "Inkludera korrekta svar och resultatsida" om tentamen har flervalsfrågor.

# 4. Efter tentamen (2)

# Resultatsida (Vid inlämning)

🗸 Slå på Resultatsida 🚯

Visa endast totalpoäng

### Slutgiltigt resultat

Visa slutgiltigt resultat på studentens startsida.

Synlig från: 🛗 När bedömn

### Poäng

## 🔽 🔽 Visa uppnådda poäng per uppgift

Visa totalpoäng och poäng per uppgift i Resultatöversikt för student.Nya bedömningsmodulen och Resultatöversikt för student måste vara aktiverade. Läs mer

- Slå på resultatsida
- Visa slutgiltigt resultat på studentens startsida
- Visa uppnådda poäng per uppgift

Läs mer om inställningarna för Efter tentamen här:

https://support.inspera.com/hc/sv/articles/360033251151-Inställningar-Efter-tentamen-provet

# 5. Arbetsflöde för bedömning

### ✓ Arbetsflöde för bedömning

| Bedömningsalternativ |  |
|----------------------|--|
|                      |  |

Hur bör bedömningen avslutas? Läs mer

Bekräfta alla studenter på en gång (Default)

#### Inställningar för sambedömning

#### Beräkning av totala poäng Läs mer här

Individuell bedömning och jämförelse av betyg Varje bedömare sätter poäng och/eller betyg privat. Därefter jämförs resultaten som måste vara samstämmiga innan slutgiltigt resultat kan bekräftas.

Delad bedömning Bedömning och betyg sätts gemensamt.

#### Bekräftelse av egna betyg Läs mer här

Tillåt egna betyg att bekräftas per bedömningskommitté Rekommenderat för kommittéer med separata deadlines

Kräv att egna betyg bekräftas för alla bedömningskommittéer. Rekommenderat för kommittéer med gemensamma deadlines

Dela och bekräfta mellan kommittéer stöds inte i den nya bedömningsmodulen. Läs mer

#### Bekräftelse av betyg och resultat Läs mer här

Alla bedömare bekräftar

Kräv att alla bedömare bekräftar slutgiltigt betyg eller resultat

#### 💿 En bedömare bekräftar

En bedömare bekräftar slutgiltigt betyg eller resultat.

#### Fördela uppgifter Läs mer

Kräver ny bedömningsmodul och inställningen Delad bedömning.

Aktivera fördelning av uppgifter

Det är rekommenderat att alltid välja "Delad bedömning". Den inställningen låter bedömare dela uppgifter emellan varandra och rätta var sin del. Vid "individuell bedömning" behöver varje bedömare rätta alla frågor, och sedan beräknas en gemensam poäng. Det går inte att ändra den här inställningen i efterhand utan att nollställa rättningen.

Läs mer om inställningarna av arbetsflödet för bedömning här: <u>https://support.inspera.com/hc/sv/articles</u> /360033628491-Inställningar-Arbetsflödeför-bedömning

# 6. Design

 Den kursansvariga läraren är ansvarig för att skapa uppgiftsgruppen och välja design för frågorna. Det är dock rekommenderat att dubbekolla den här delen, att allt verkar se rätt ut. Om något verkar vara konstigt stäm av med den kursansvariga. Till exempel, det saknas försättsblad och uppgifter i uppgiftsgruppen nedan.

| Tentamen                  | > Ordinarie tentamen i Klin 🖋                                    | 1                                      | Medarbetare 🔻 🔊 🔿 👁                                         |  |  |  |  |
|---------------------------|------------------------------------------------------------------|----------------------------------------|-------------------------------------------------------------|--|--|--|--|
| Kandidat-IE<br>? återstår | )                                                                | ≈ =                                    | Klinisk problemanalys och<br>fallkonceptualsering (KBT) 6hp |  |  |  |  |
| 1                         | Ny uppgift<br>Ersätt med din uppgiftstext                        | teorier och metoder (KBT),<br>Termin 1 |                                                             |  |  |  |  |
|                           | Skriv in ditt svar här 🔤 Hjälp                                   |                                        | Senast redigerad 09 Nov 2023 12:16 av                       |  |  |  |  |
|                           | $\begin{array}{c c c c c c c c c c c c c c c c c c c $           |                                        | Antal uppgifter 1                                           |  |  |  |  |
|                           |                                                                  |                                        | Totalpoäng 5                                                |  |  |  |  |
|                           |                                                                  |                                        | Alternativ                                                  |  |  |  |  |
|                           |                                                                  | < >                                    | Redigerad. 🏷 Hämta författarens inställningar               |  |  |  |  |
|                           | 1                                                                | ~                                      | Numreringsmetod:<br>Test sekventiell (1, 2, 3)              |  |  |  |  |
| Standard                  | lläge 🔻 🏟 Inställningar 🖃 Design 📰 Bedömningsinställningar 🗸 Bek | räfta                                  | Nästa >                                                     |  |  |  |  |

# 5. Bedömningsinställningar

Admin behöver lägga in bedömningstyp och gränsvärden. De flesta tentor hos oss använder betyg som resultat på en skala A-Fx-F. OBS! Gränsvärden nollställs om uppgiftsgruppen uppdateras! Dubbelkolla alltid att gränsvärden är korrekta innan du aktiverar tentamen.

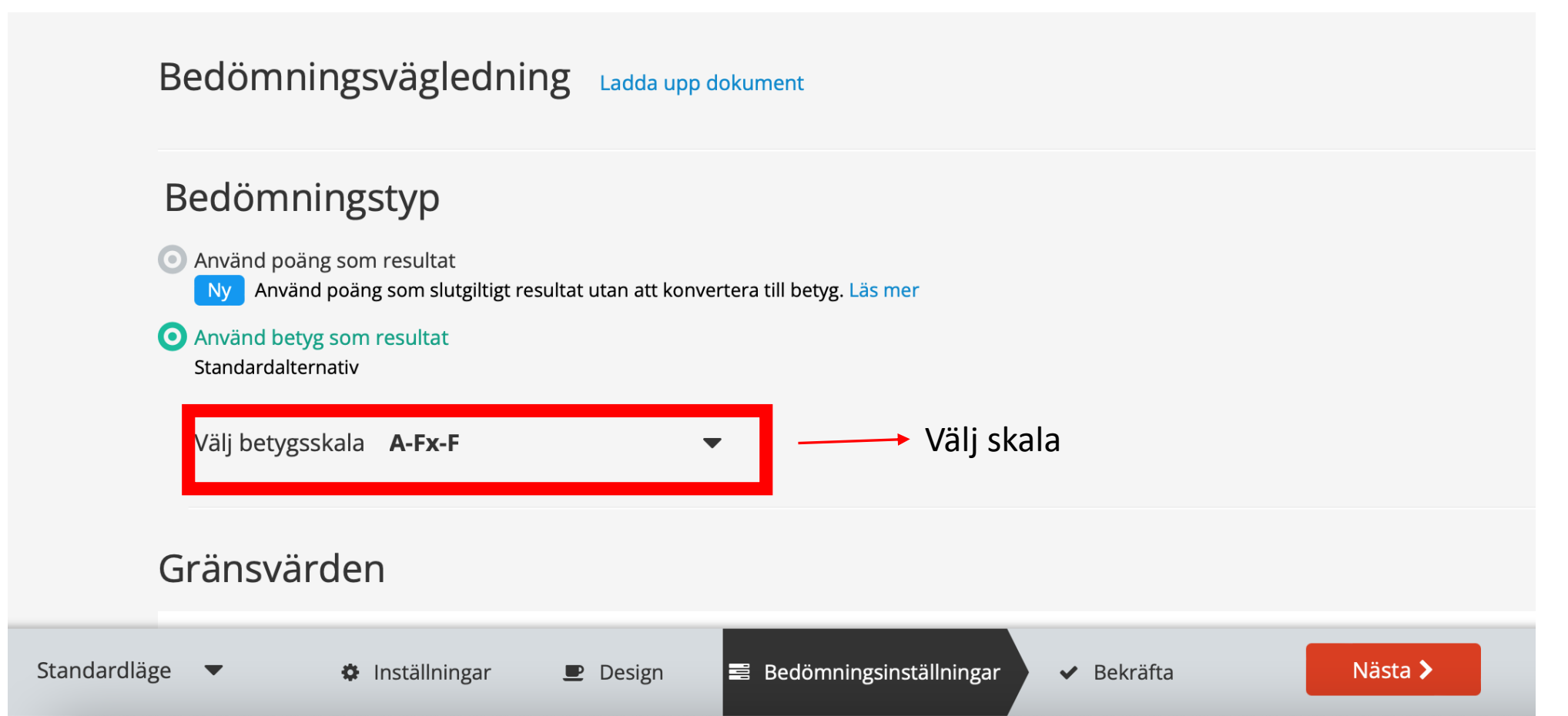

# 5. Bedömningsinställningar

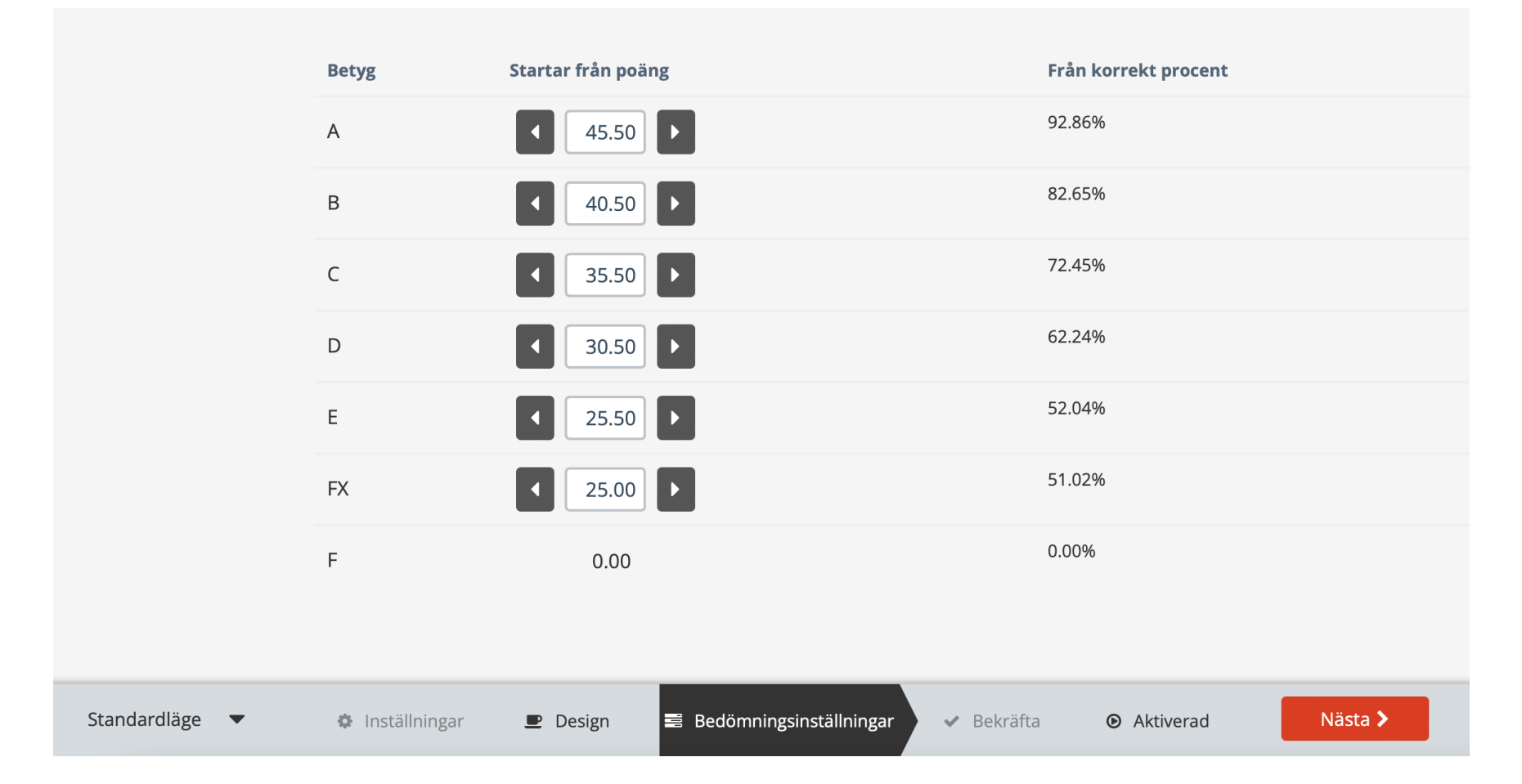

Lägg in betygsgränserna här.

# 6. Särskild stöd

Kursansvarig och ansvarig administratör (<u>studieadmin@psychology.su.se</u>) får listan med studenter som får anpassad stöd på tentamen senast ??? dagar innan tentamen.

Administratör lägger in extratid för berörda studenter i Inspera. Se instruktionen här: <u>https://support.inspera.com/hc/sv/articles/360029195771-Hantera-extra-och-händelsetid#h\_01GMZKAJFY9VN3RMT6XR7SZ4CR</u>

Det är också möjligt att ange individuell inlämningstid. Det kan vara aktuellt om det passar bättre än att lägga in extratid i minuter (till exempel vid inlämningar av hemtentamen):

Se instruktionen här:

https://support.inspera.com/hc/sv/articles/360026724592-Individuell-start-och-sluttid

# 7. Aktivera tentamen

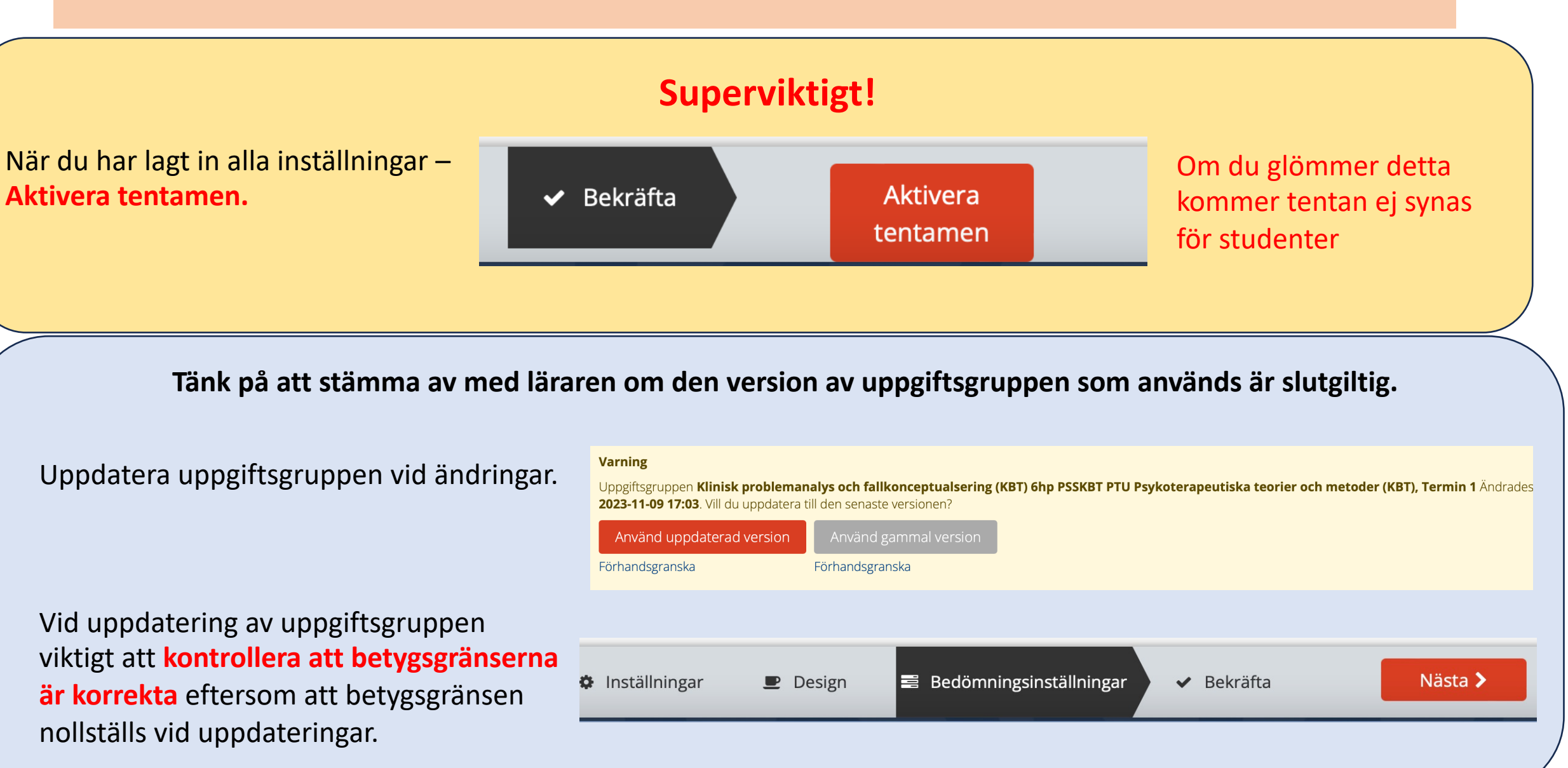

# Överföra betyg till Ladok

 Bedömare bekräftar betyg i Inspera, admin överför dem till Ladok. Klicka på "Bedömning" i den blåa panelen, hitta din tentamen i listan, klicka på tentamens namn. Sedan, klicka på "Ladok" och "Överför alla betyg" (se bilden nedan).

| <     | PSPR24, Ordinarie - Digital<br>Organisationspsykologi och<br>/ 308-0001-KDX / 1<br>Anastasiia • Admin i Bedöm | i tentamen -<br>n arbetsplatssakerhet VT24<br>nargrupp | terhet VT24 Bedömning slutförd<br>Bekräftad / för 5 dagar sedan |                                        | Ladok 👻        | Alternativ →           | 8 | ₿ < |
|-------|----------------------------------------------------------------------------------------------------|--------------------------------------------------------|-----------------------------------------------------------------|----------------------------------------|----------------|------------------------|---|-----|
| ARBE  | TSYTOR 🔇 🕻 Dölj                                                                                               | Studentöversik                                         | ĸt                                                              | ÖVERFÖR BETYG TI<br>Överför alla betyg | LL LADOK (ORDI |                        |   |     |
| Admin | iistratör 🛛 \land<br>udentöversikt                                                                            | Alla studenter 👻                                       | Bedömning har inte startat Star                                 | tat Bekräf Visa överföringslogg        | -              |                        |   | ••• |
| • Re: | sultatöversikt                                                                                                | Sök                                                    | Q <b>T</b> Filter (0)                                           | Visa logg för felmedd                  | elanden        |                        |   |     |
| Be    | döm uppgiftssvar                                                                                              | ID 🔺 Bilaga                                            | Kommitté Arbetsflöde Betyg                                      | Bekräftat b Kurskod                    | ris            | st Individuell sluttid |   |     |

# Överföra betyg till Ladok: återöppna bedömning och särskilda fall

| <                                | PSPR24, Ordinarie - Digita<br>Organisationspsykologi oct<br>/ 308-0001-KDX / 1<br>Anastasiia • Admin i Bedör | l tentamen -<br>h arbetsplatssaker<br>nargrupp | het VT24                                       | 4 Bedömning slutförd<br>Bekräftad / för 5 dagar sedan |                     |       |                 | Ladok         | Ladok → Alternativ → ≓ & |                    |                                        |        |   |     |
|----------------------------------|----------------------------------------------------------------------------------------------------|------------------------------------------------|------------------------------------------------|-------------------------------------------------------|---------------------|-------|-----------------|---------------|--------------------------|--------------------|----------------------------------------|--------|---|-----|
| ARBETSYTOR < Döij Studentöversil |                                                                                                    |                                                |                                                | ct                                                    |                     |       |                 |               |                          | ARBETSFLÖDE FÖR    |                                        |        |   |     |
| Administratör 😧 🔨 Alla studenter |                                                                                                    | nter 👻                                         | Bedömning har inte startat Startat Bekräftat + |                                                       |                     |       |                 |               | ••••                     |                    |                                        |        |   |     |
| Resultatöversikt                 |                                                                                                    |                                                |                                                | Q                                                     | <b>T</b> Filter (0) |       |                 |               |                          | Gränsvä            | ärden                                  |        | l |     |
| • Be                             | döm uppgiftssvar                                                                                             | ID 🔺                                           | Bilaga                                         | Kommitté                                              | Arbetsflöde         | Betyg | Bekräftat betyg | Textmatchning | Bec                      | Beräkn             | a betyg                                |        | l |     |
| Mo                               | otiveringar översikt                                                                                         |                                                |                                                |                                                       | Bekräftad<br>2      | с     | С               | -             |                          | .ADDA              | NER                                    |        |   | ••• |
| Mo                               | otivering av resultat                                                                                        |                                                |                                                |                                                       | Bekräftad           | в     | В               |               |                          | Bedömi             | ningsvägledning sak                    | knas 2 | F | ••• |
| • On                             | nprövningar översikt                                                                                         |                                                |                                                |                                                       | 2                   | D     | b               |               |                          | Bedömi<br>Svar för | ningsprotokoll<br>en eller alla uppgif | t(er)  | ŀ |     |
| Up<br>Föi                        | pgittsoversikt<br>rhandsvisa                                                                                 |                                                |                                                |                                                       | Bekräftad<br>2      | А     | А               | -             |                          | Poängi             | MS Excel (.xlsx)                       | 7      |   | ••• |
| • stu                            | dentrapport                                                                                                  |                                                |                                                |                                                       | Bekräftad           | D     | D               | _             |                          | Betyg i            | MS Excel (.xlsx)                       |        |   | ••• |
| • Re                             | digera arbetsytorna                                                                                          |                                                |                                                |                                                       | 2                   |       |                 |               |                          | Poäng o<br>.xlsx)  | och kriterier i MS Ex                  | cel    |   |     |
|                                  |                                                                                                    |                                                |                                                |                                                       |                     |       |                 |               |                          |                    |                                        |        |   |     |

- 1) Det är viktigt att läraren dubbelkollar att alla studenter och uppgifter är rättade innan den bekräftar betyg. Om ett fel upptäcks kan admin återöppna bedömning: "Alternativ" → "Återöppna bedömning".
- 2) I det fall att tentamensbetyg inte kan rapporteras i Ladok direkt från Inspera (t. ex. som på PSPR21, där det tentan består av två delar med en special lösning), ladda ner "Poäng i MS Excel" och skicka till den kursansvariga läraren för betygsberäkning.